## How to log into HamClubOnline

Everyone has an account in the system. All you need to do is set up a password to log in. The process consists of these steps. 1. Get a temporary password sent to you. 2. Log in with your temporary password and choose a new password. 3. Log in with your newly created password.

| Go to <u>https://ww</u> | ww.hamclubonlin                           | <u>ie.com</u> . |     |                      |                                             |           |       |  |
|-------------------------|-------------------------------------------|-----------------|-----|----------------------|---------------------------------------------|-----------|-------|--|
| Ham                     | ClubOr<br>unateur Radio Club Management S | nline<br>ystem  |     | Mem<br>E-Ma<br>(Forg | iber Login:<br>ill:<br>jot Password?)  ] Re | Password: | Login |  |
| Ноте                    | Pay My Club Dues                          | Features        | FAQ | New Club Request     | Uptime                                      | Changes   | 0     |  |
| Contact                 |                                           |                 |     |                      |                                             |           | , p   |  |

Under the E-Mail / Password boxes you will see a link that says Forgot Password? - click on this link.

## HamClubOnline - Password Reset

| Call sign or e-mail address: Reset                                                                                                    |  |  |  |  |  |  |  |
|----------------------------------------------------------------------------------------------------|--|--|--|--|--|--|--|
| This utility will reset the password by sending an e-mail with a new password to your account e-mail address on file.                                                                                                    |  |  |  |  |  |  |  |
| If your e-mail address has changed and you do not have your original password, please contact support for more assistance.                                                                                                    |  |  |  |  |  |  |  |
| You agree by making this request, that you are requesting HamClubOnline to communicate with you via e-mail to reset your account password and that HamClubOnline may disregard any previous requests for no e-mail communication. |  |  |  |  |  |  |  |
| All password reset activity is logged.                                                                                                    |  |  |  |  |  |  |  |
| Linear ( Except Parcurad) ( Line Context ( Context Support                                                                                                    |  |  |  |  |  |  |  |

Type in your call sign and press the reset button. The system will now email you a temporary password. After you have received your temporary password. Return to <u>https://www.hamclubonline.com</u> and log in with your temporary password. You are currently on the roster of the following HamClubOnline club:

KCCVARC - Officer (Membership Expires: 2024-12-31) (Click the club name to enter the club menu.)

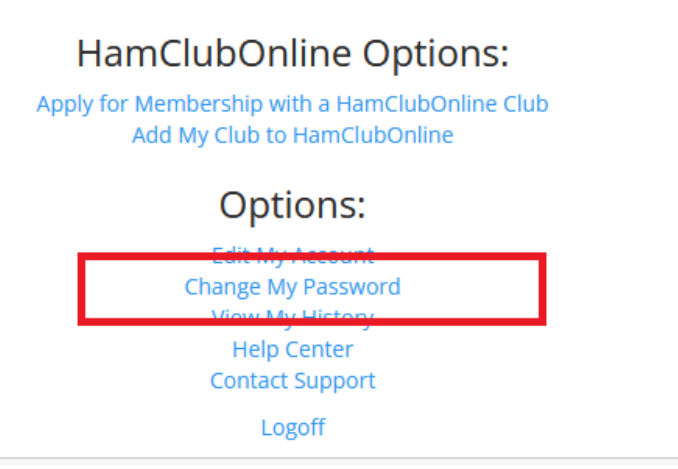

Under Options, select Change my Password. Now you can choose a password that you like or can remember. Now log in with your new password.

After you have logged in, you will see the screen below. Click on KCCVARC to enter the club's area.

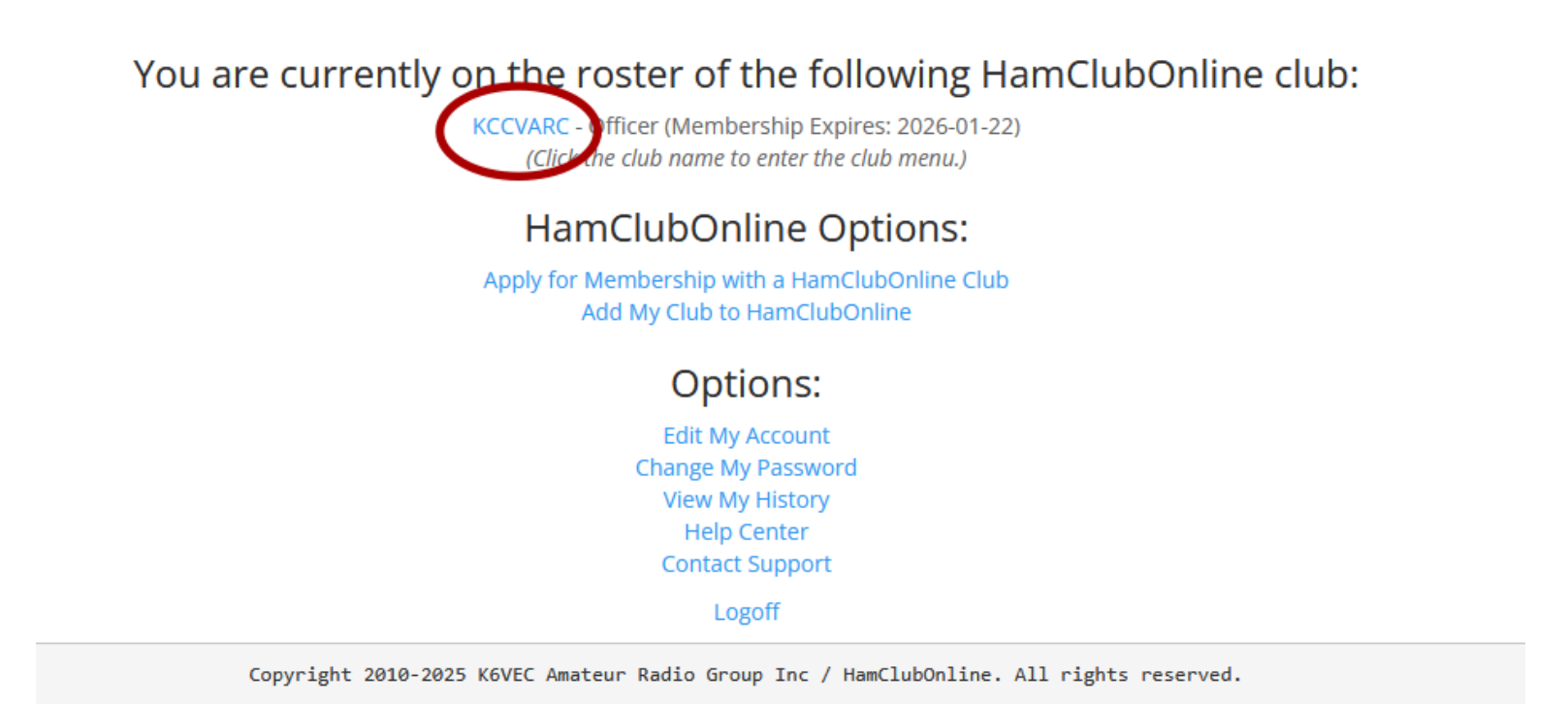

Now you have access to look around the club's area. Try looking at the club's roster or your own profile. More instructions to come. If you have any questions, please email us at contact@w6lie.org